## **GetAddress shortcut**

The computer you have LiveAuctionIT installed on should have a shortcut icon on the Windows Desktop named GetAddress. This is how to create the shortcut if it is missing or not working.

Right click on the Windows Start button and click 'File Explorer'. In the left pane find 'This PC'.

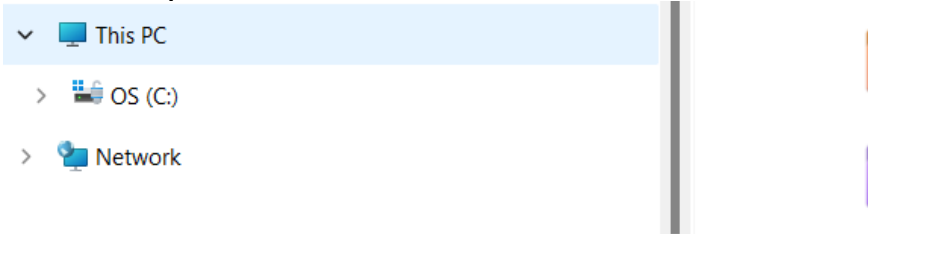

Under 'This PC' find 'C:'. It may be 'OS(C:)' or something else but it will have 'C:'.

Expand 'C:'. Under 'C:' find 'Program Files (x86). Expand 'Program Files (x86)'.

Under that find 'French's Software'. Expand that.

Find 'LiveAuctionIT'. Click on 'LiveAuctionIT'.

In the right pane find 'GetAddress'. It is type application.

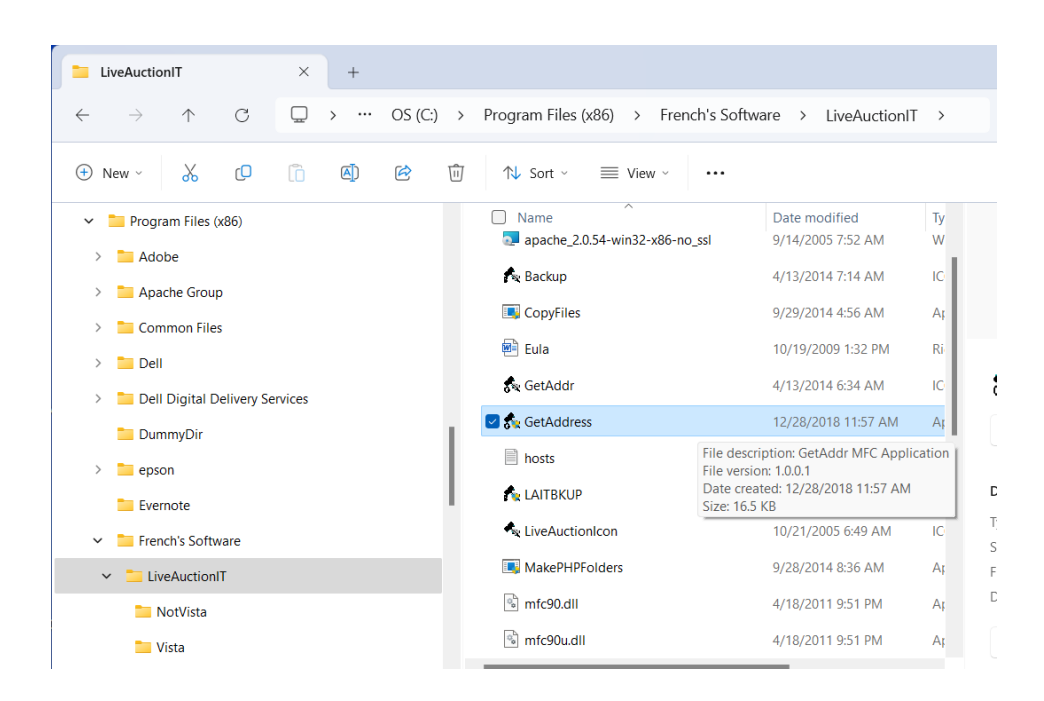

Right click on 'GetAddress'.

On the menu click 'Show more options'.

Click on 'Create Shortcut'.

You will get a window that says can't create shortcut here, place on desktop instead? Click 'Yes'.

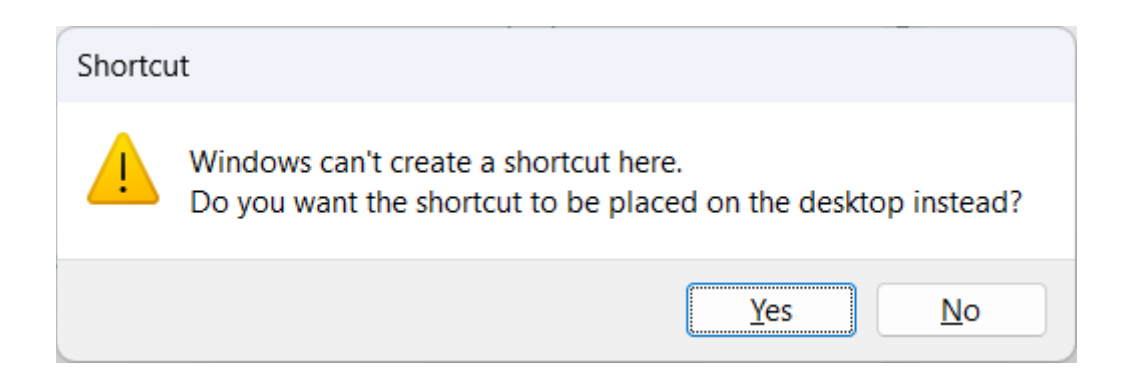

View your Windows Desktop and find the icon 'GetAddress - Shortcut'.

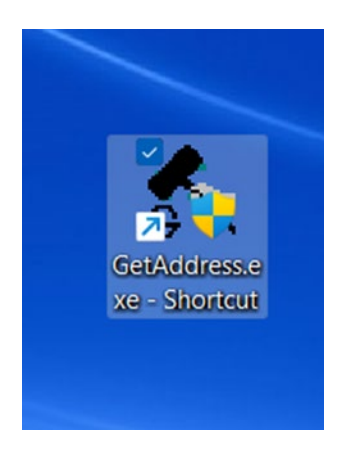

Click on that icon to view the IP Address.

You can right click that icon, click 'Show more options', and click 'Rename' if you want to rename it to just 'GetAddress'.